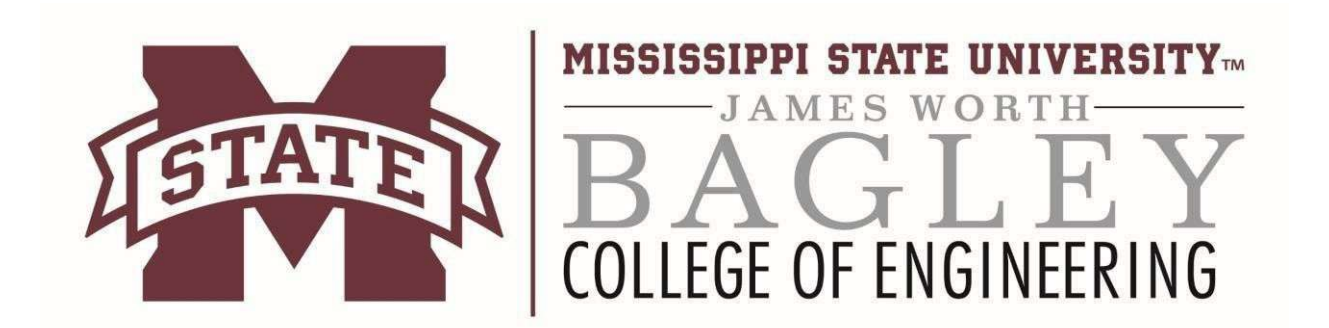

# **Downloading and Viewing Class Videos**

Media Mo

ME6123-5

IE6773-50

ECE3443-

**Open Channel Hydraulics** 

#### Step 1

- Navigate to the following URL: <u>https://oc-</u> engage.engr.msstate.edu/engage/ui/index.html
- 2) Fill in your NetID and NetPassword.
- 3) Click **LOGIN**.
- 4) Authenticate with **DUO**.

|                                                                                         | Central Authentication Service                                                                                                    |
|-----------------------------------------------------------------------------------------|----------------------------------------------------------------------------------------------------|
|                                                                                         | NetPassword:<br>LOGIN<br>NetD/NetPassword problems?<br>For security reasons, please log out and exit your web browser when<br>you are done accessing services that require authentication!<br>Copyright © 2005-2016 Ageree. Inc.<br>Powered by Ageree CAS 6.2.8 3/24/21, 2335 PM                                                                                                    |
| ule Episodes Series                                                                     | Search Search Sort - Labe859 -                                                                                                    |
| - Failure of Enq. Mat'l - 08<br>Stone<br>ME5123-501 - Failure<br>8/26/022<br>0052:31    | CE6913-501 - Matrix Struct Analysis - 8<br>Guilett<br>CE6913-501 - Matrix<br>Guilett<br>CE6913-501 - Matrix<br>R/26/2022<br>00.41:53<br>CE6913-501 - Fund of HV Engin - 8-2<br>Walace<br>ECE6673-501 - Fund of HV Engin - 8-2<br>Walace<br>ECE6673-501 - Fund of HV Engin - 8-2                                                                                                    |
| Sys Simulation I - 8-26-20<br>Jaradat<br>IE6773-501 - Sys Sim<br>8/26/2022<br>00:44:28  | ECE8990-501 - Special Topic in ECE - F<br>Kurum<br>ECE8990-501 - Specia<br>8/26/2022<br>005/001                                                                                                    |
| - Signals and Systems - 0<br>Dr. Gurbuz<br>ECE3443-501 - Signal<br>8/26/2022<br>0052:09 | CSE6243-501 - Info and Computer Sec<br>Dr. Trawick<br>CSE6243-501 - Info a<br><i>R/E6/2022</i><br>003602<br>Dr. Smith<br>IE5513-501 - Engineering Admin - 08/2<br>Dr. Smith<br>IE5513-501 - Engineering Admin - 08/2<br>Dr. Smith<br>IE5513-501 - Engineering Admin - 08/2<br>Dr. Smith<br>IE552-501 - Engineering Admin - 08/2<br>Dr. Smith<br>IE552-501 - Engineering Admin - 08/2<br>Dr. Smith<br>IE552-501 - Engineering Admin - 08/2                                                                                                    |
| Digital Devices - 8-26-2<br>Moorhead<br>ECE3714-501 - Digita<br>8/26/2022<br>00:50:49   | Intro to Computer Forensics<br>Irawick<br>CSE6273-501 - Intro<br>8/26/2022<br>00:34:41<br>IF3123-501 - Industrial Ergonomics 0<br>Dr.Reeves<br>IE3123-501 - Industrial<br>IE3123-501 - Industrial<br>IE3123-5 |

IE6990-501 - Special Topic In IE - 8/26/...

CE8443-501 - Soil Behavior - 08/25/22

#### Step 2

The page displayed will contain a list of videos that can be accessed (all distance courses you are currently enrolled in). If the list is too long for one page, the **Previous** and **Next** buttons at the bottom of the page can be used for navigation. The page will auto populate if you continue scrolling downwards.
 The **Series** tab at the top can be used to categorize different classes if you are enrolled in more than one course.

 The search field can also be used to find a specific recording.

## Step 3

1) Click on the video you wish to view and/or download.

## IE6513-501 - Engineering Admin - 08/2 ...

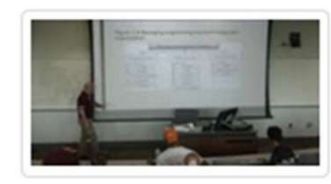

Dr. Smith IE6513-501 - Enginee... 8/26/2022 00:47:59

#### Step 4

1) The video will now be displayed and begin playing.

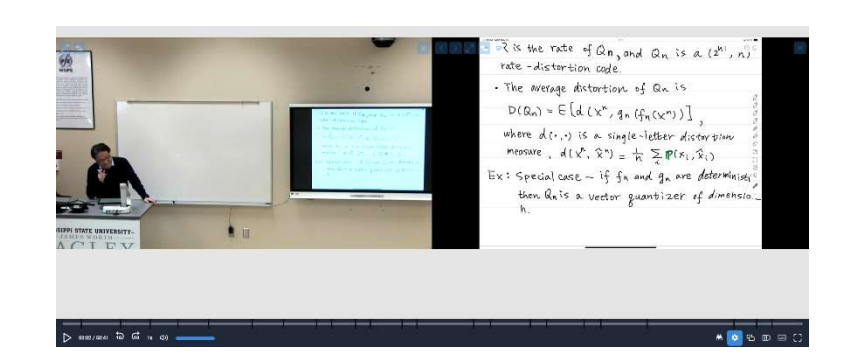

#### Step 5

1) There are several ways to customize the video layout. Please see the blue icons that are highlighted when your mouse courser is moved onto the playing video.

 $\mathbb{Z} \xrightarrow{\sim} \mathbb{Z}$  is the rate of  $\mathbb{Q}n$ , and  $\mathbb{Q}n$  is a  $(\mathbb{Z}^{n})$ , nrate - distortion code. . The average distortion of Qn is Ø  $D(Q_n) = E\left[d\left(x^n, g_n\left(f_n(x^n)\right)\right]\right]$ 00 00 where d(.,.) is a single-letter distortion Ø 0 measure,  $d(x^n, \hat{x}^n) = \frac{1}{n} \sum \mathbf{P}(x_i, \hat{x}_i)$ R Ex: Special case - if fn and gn are deterministi then Qnis a vector quantizer of dimensio. h.

### Step 6

1) At the bottom right of the media player there are several options to change certain aspects about the player. There 6 options in particular that are useful.

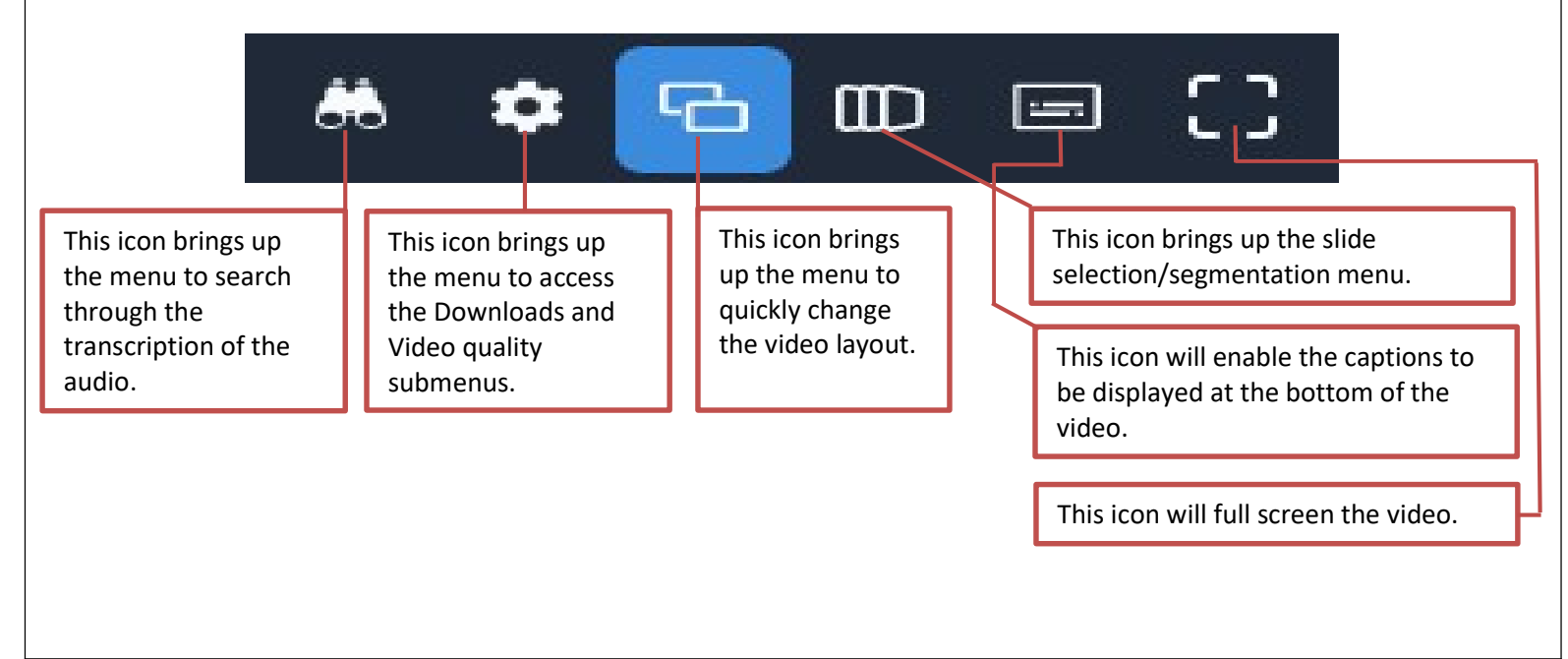

## Step 7

- Once the **Downloads** submenu is selected, it displays 6-8 separate files. Each recording consists of two
  individual video files one for the presenter and one for the podium content. If created, there is also a
  composite download of both inputs combined together. Again, there are 3 different resolutions that can be
  downloaded for each video.
- 2) To download your desired resolution or file, you only have to click the orange text to begin the download. The video will open in your computer's default video player once selected from the browser or file manager.

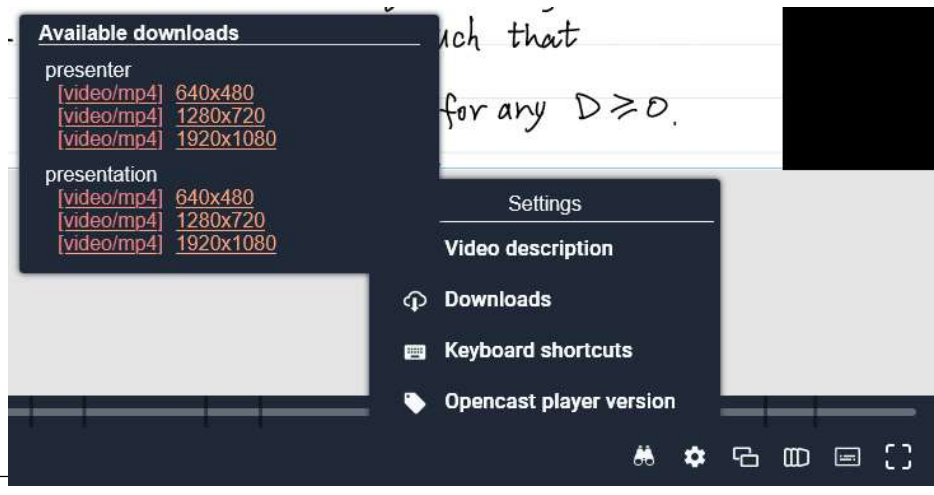

#### Contact Information: Email: dist-support@engr.msstate.edu